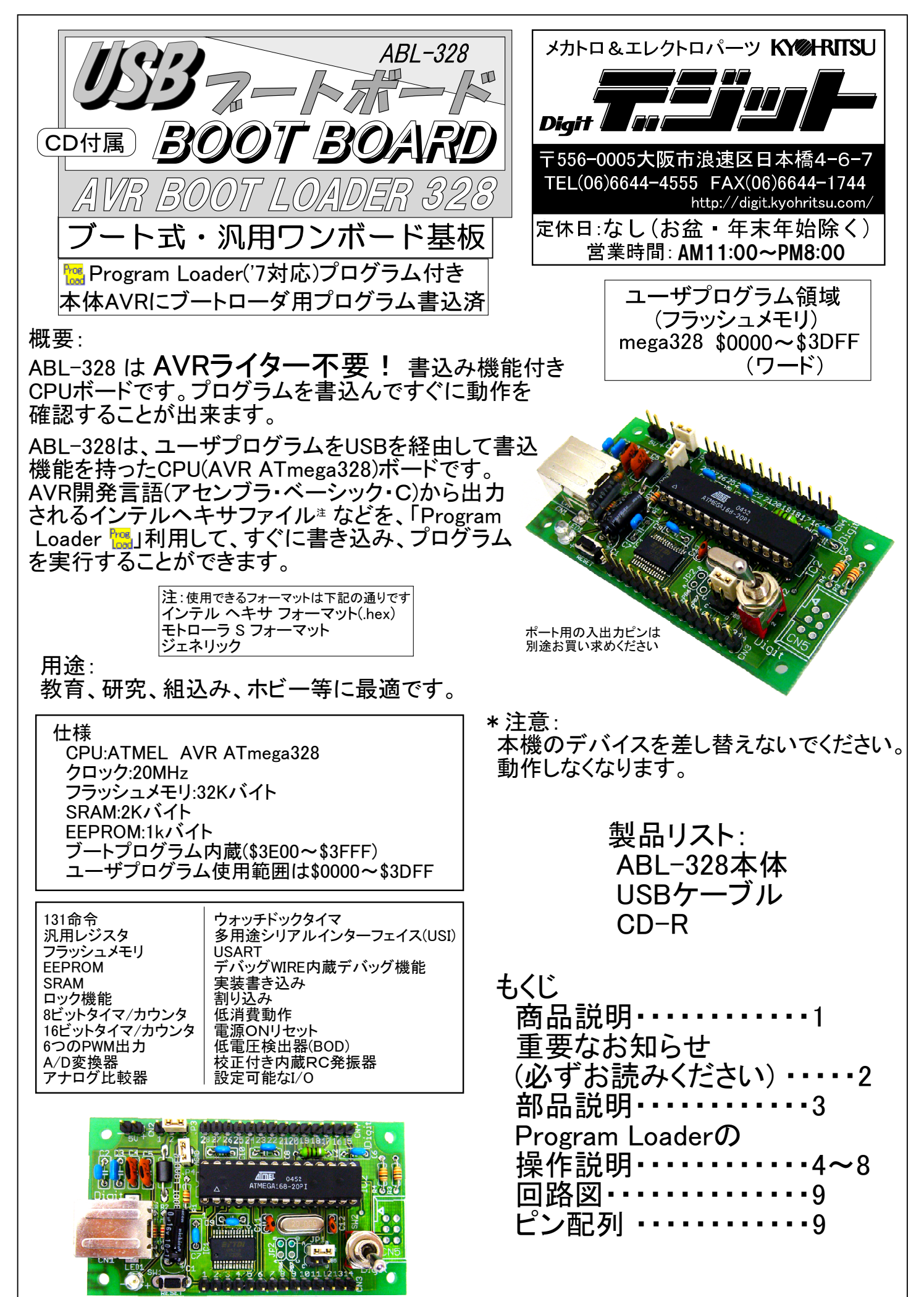

## 重要なお知らせ

Windows 7 対応に伴い、 デバイスドライバーのインストール方法が変わりました。 「ABL-328のインストールのしかた.pdf」をお読みの上、インストールを進めてください。

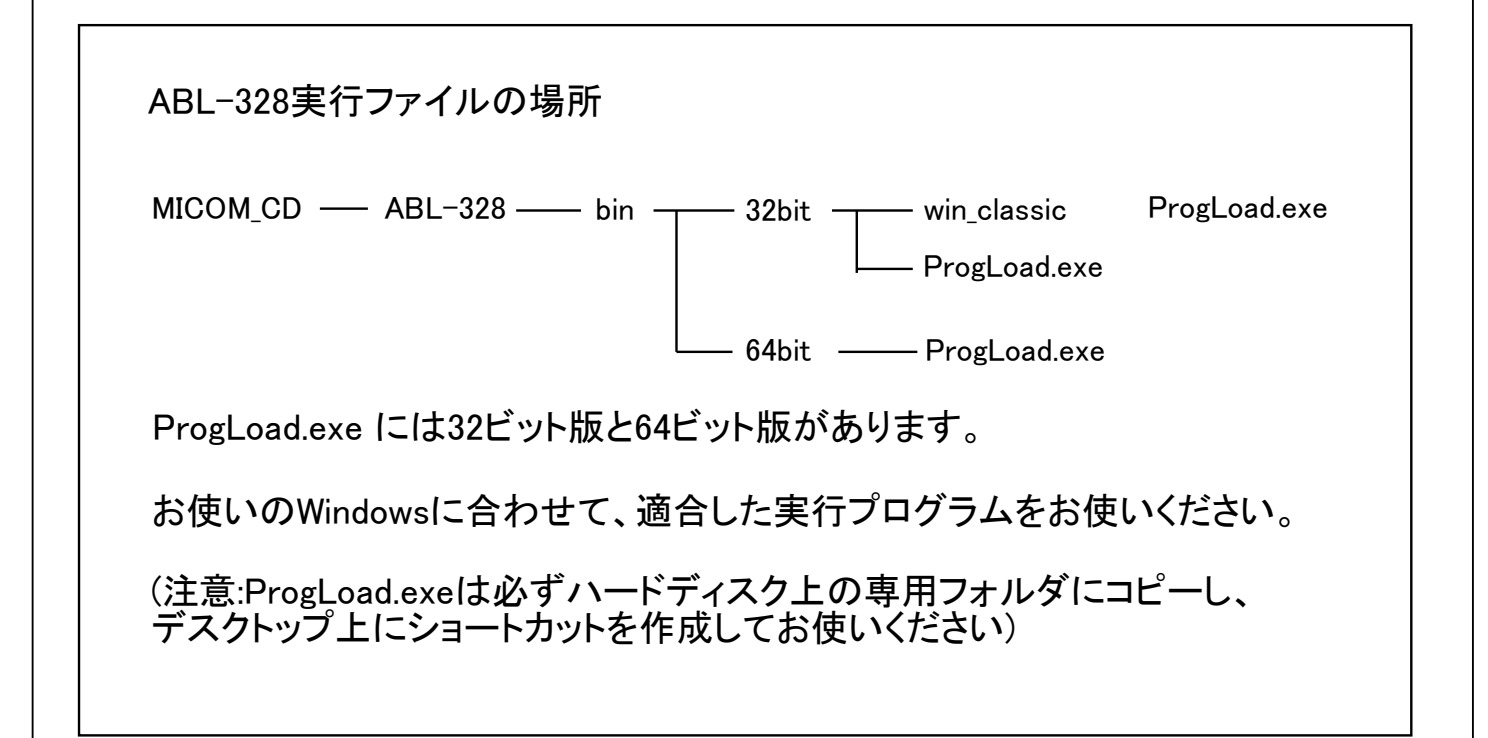

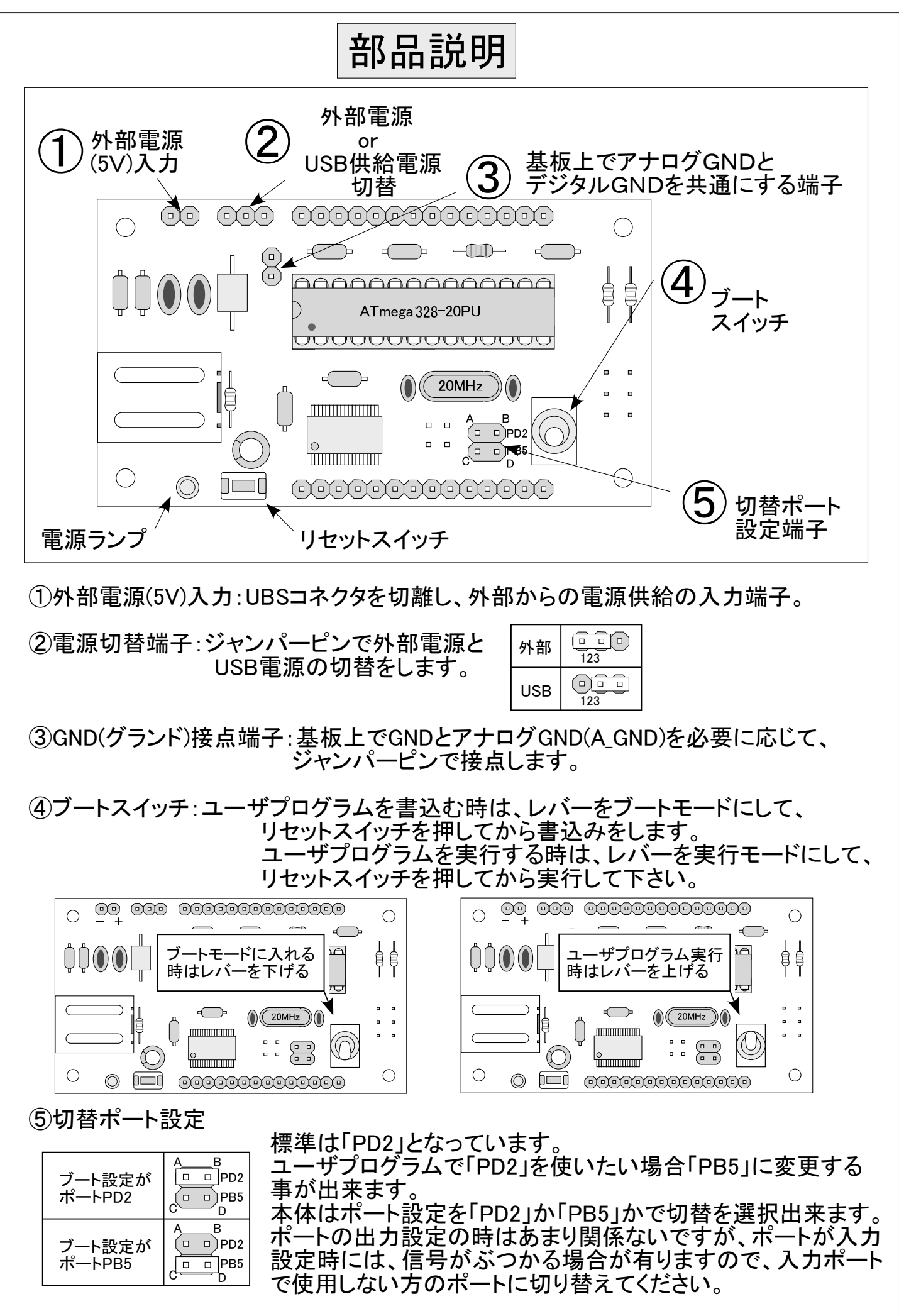

## Program Loaderの操作説明

はじめに付属のCD-RをパソコンのCD-ROMドライブにセットし「ProgLoad.exe」ファイルをハードディスク 上(デスクトップなど)にコピーします。コピーした ProgLoad.exe ファイルをダブルクリックすると Program Loader が立ち上がります。

## [検出ボタン]

①の検出ボタンを押して通信デバイスが「BB-BL mega328」になっていることを確認できます。 もし、「BB-BL mega328」になっていなければ、認識されていませんので、②のブートスイッチをブート モードにして、③のリセットスイッチを押す。そしてもう一度、①の検出ボタンをクリックしてください。 そして、「BB-BL mega328」が表示される事を確認してください。

それでも検出されない場合は、USBを抜いてもう一度挿してください。ブートスイッチがブートモード になっているか確認して、、検出ボタンをクリックしてください。USBデバイスドライバが正しく認識されて いれば、「BB-BL mega328」が表示されます。

|                                            | 🚟 AVR Program Loader                                                                                                    |
|--------------------------------------------|----------------------------------------------------------------------------------------------------|
| ABL-328をパソコンに接続してもすぐ<br>には認識しませんので注意してください | 設定<br>通信デバイス BB-BL mega328 ・ 検出                                                                                                    |
|                                            | <ul> <li>ブートローダ 設定</li> <li>FLASH</li> <li>ファイル 参照</li> <li>ブログラム領域</li> <li>● ページ消去 ○ 全消去 ○ 上書き ブログラム</li> <li>「 プログラム終了後、リセットベクタから実行</li> </ul> |
| 3<br>リセットスイッチ<br>ブートモードに入れる<br>時はレバーを下げる   | EEPROM<br>ファイル 参照<br>プログラム領域<br>● 全消去 ● 上書き ブログラム                                                                                                 |
|                                            | KY%HRITSU                                                                                                    |

## [設定ボタン]

PD2 から PB5 もしくは PB5 から PD2 にブートポートを設定変更 標準は「PD2」となっています。 ユーザプログラムで「PD2」を使いたい場合「PB5」に変更する事が出来ます。 次ページに続きます。。

| 通信アバイ BD-BL mega328 .            | 通信アバイス IBB-GL mega328 (株田)<br>ブートローダ 設定 |
|----------------------------------|-----------------------------------------|
| FLASH                            | FLASH- <mark>ブートローダ設定</mark>            |
| 7アイル 参照                          | ファイル・デバイス BB-BL mega328 ▼ 参照。           |
|                                  |                                         |
| ◎ ページ消去 ○ 全消去 ○ 上書き              | ● パー                                    |
| 「 プログラム終了後、リセットペクタから実行           | ロプロ 設定 キャンセル 7-5ム                       |
| EEPROM                           | EEPRON                                  |
| 7アイル 参照 参照                       | 7ァイル 参照                                 |
| プログラム領域                          | プログラム領域 00000 - 00000                   |
| <ul> <li>● 全消去, ○ 上書き</li> </ul> | © 全消去 ○ 上書き                             |
| KY@-RITSU                        | KY@HRITSU                               |
|                                  |                                         |

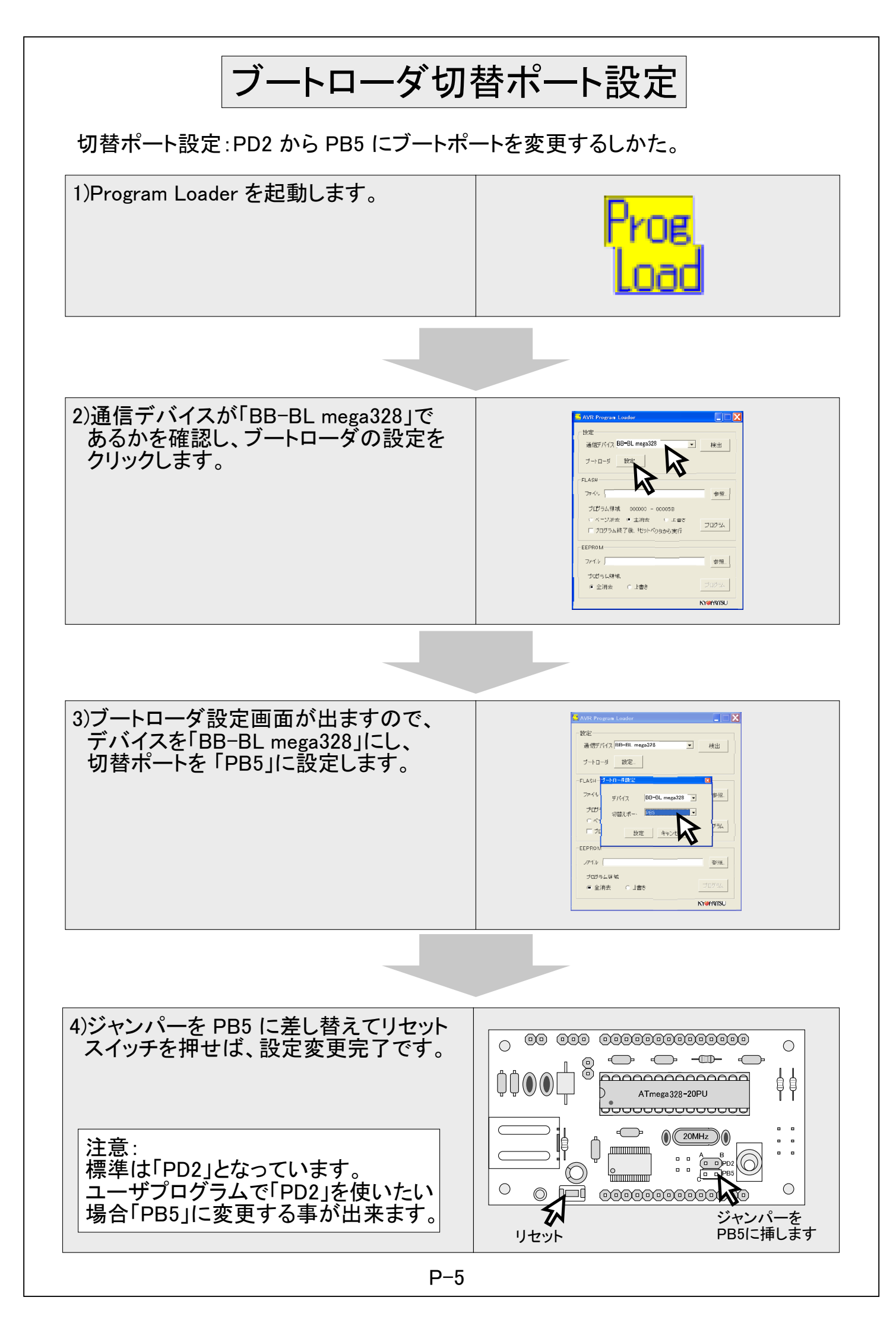

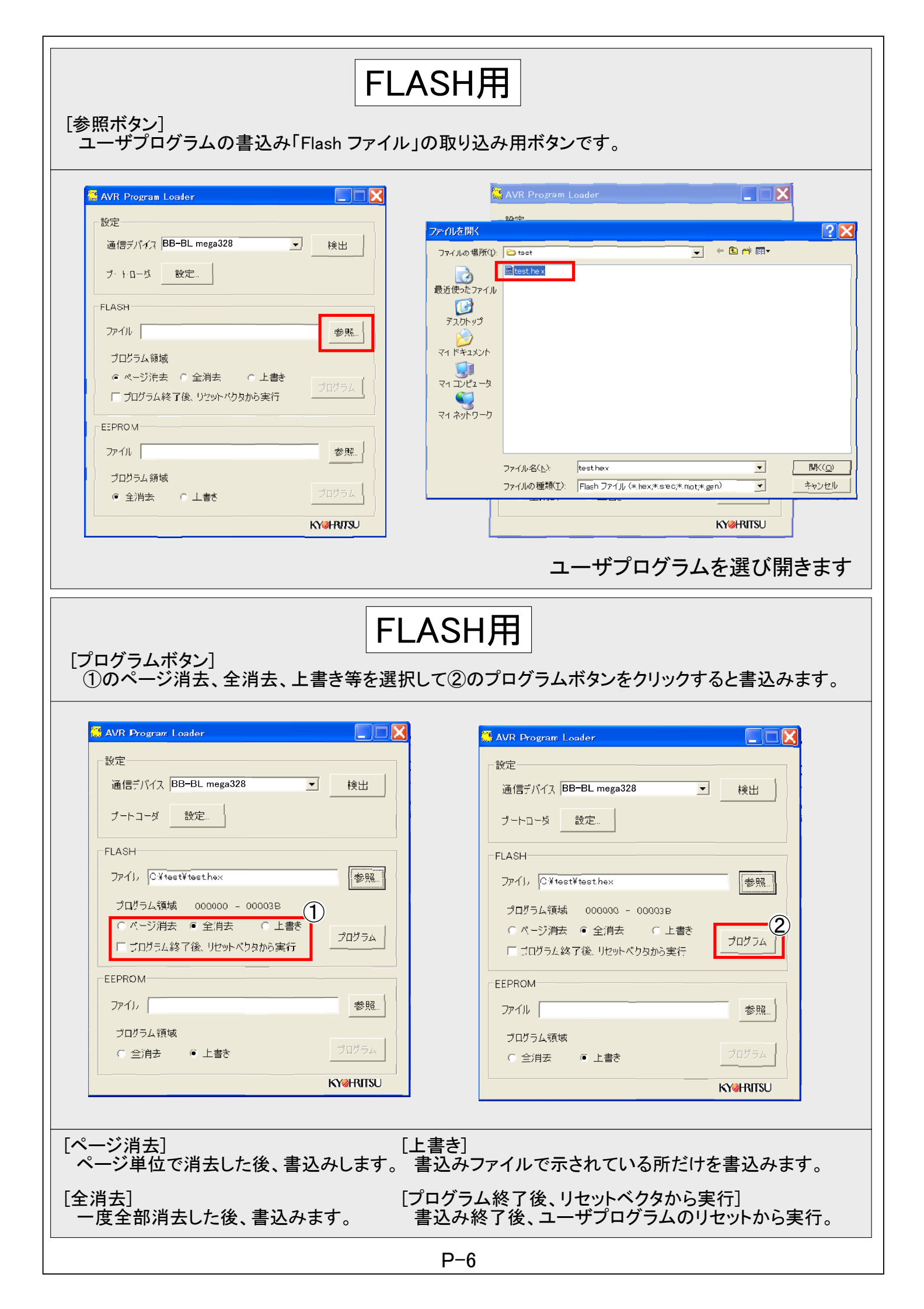

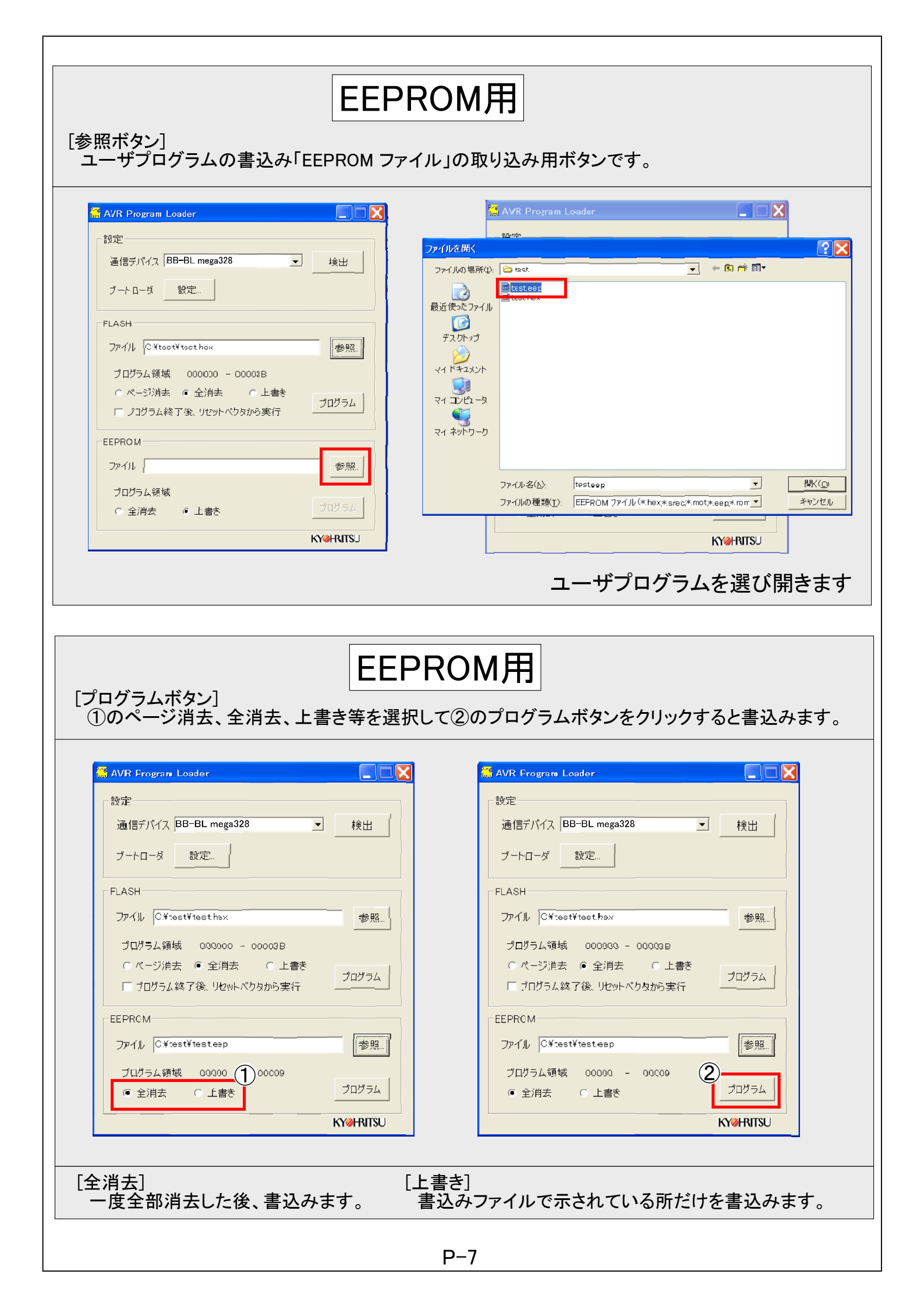

| コグラム領域]<br>ログラムの量です。<br>3L-328のユーザプログラム領域は最大                                                                                                    | 下の 内はバイト表記です<br>FLASHで 0000~3DFF(ワード)、<br>EEPROMで 0000~03FF(ワード) です。                                                                                                    |
|----------------------------------------------------------------------------------------------------|----------------------------------------------------------------------------------------------------|
| <ul> <li>▲ AVB Program Loader</li> <li>設定</li> <li>通信デバイス BB-BL mega328</li> <li>秋出</li> <li>ブートローダ 設定</li> <li>FLASH</li> <li>ファイル ○¥toet¥toethax</li> <li>参照</li> <li>プログラム領域 000000 - 00002B</li> <li>ページ消去 ● 全消去 ○ 上書き</li> <li>プログラム経丁(&amp; リセットベウタから実行)</li> <li>EEPROM</li> <li>ファイル ○¥test¥testeep</li> <li>プログラム領域 00000 - 00009</li> <li>● 全消去 ○ 上書き</li> <li>プログラム領域 00000 - 00009</li> <li>● 全消去 ○ 上書き</li> <li>プログラム</li> </ul> | <ul> <li>▲ AVR Program Loader</li> <li></li></ul>                                                                                                    |
| お<br>AVRスタジオを起動させ「Tools」の中の<br>「Customize」をクリックすると右記の画面が<br>現れます。<br>①の「Customize」をクリックします。                                                                                                    | さまけ<br>rogram Loaderを起動                                                                                                    |
| 「Tools」を選び「Menu contents」のところを<br>ダブルクリックすると、文字入力となりますの<br>で、好きな名前を付けます。<br>①に今回は例で「AVR_BOOT」と入力します<br>②の「Command:」の右にあるボタンをクリッ<br>します。<br>③に貼り付けた「ProgLoad」のファイルを選<br>択します。<br>④の「Close」をクリックします。                                                                                                    | Customize     X       Commands   Toolbars   Tools   Keyboard   Menu   Options         Menu contents:       AVR BOOT       Ommand:       Command:       Command:       Y Hoot Loader YBoot Loader YP togLoad exe       Arguments:       Initial                               |
| 再度、AVRスタジオ「Tools」の中の<br>「AVR_BOOT」をクリックすると右記の画面が<br>現れます。<br>①の「AVR_BOOT」をクリックすると<br>「Program Loader」が起動します。                                                                                                    | AVR Studio     Del grupos. Davi gree     Toolo Debug grep     AR Prog     AR Prog     AR State     AR Prog     AR Boot     Trace Diabled + 1 2     AGES geffest     TAGSC Brail Opgrade     Name     Ve     AR BOOT     Gustomize     Show Key Assignments     Bugin Manager |

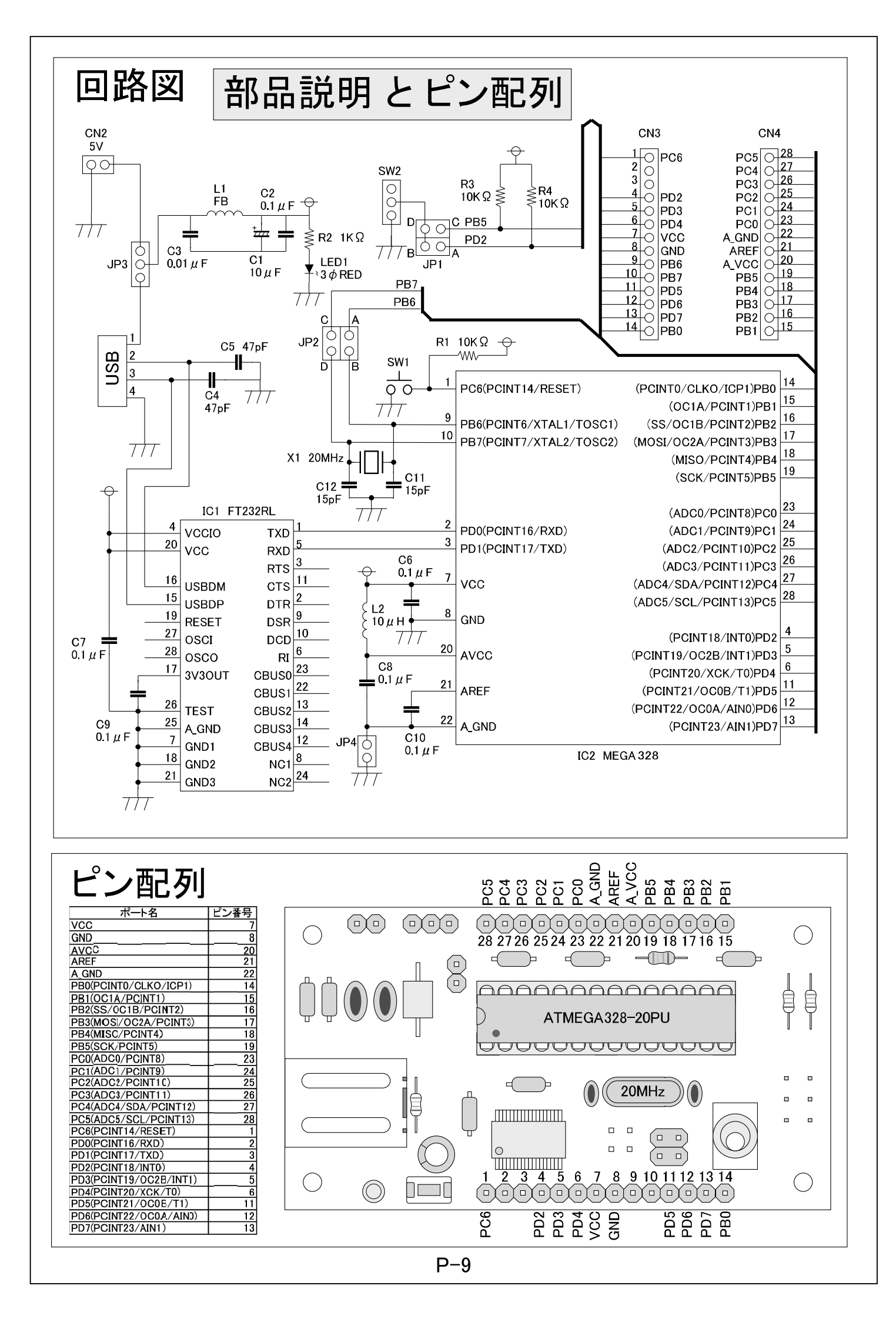